## Office2007 VLOOKUP関数使用方法

| -  | A  | В         | С        | D          | E |
|----|----|-----------|----------|------------|---|
| 1  | 番号 | 教科        | 受講料(1時間) | 受講料(1時間出張) |   |
| 2  | 1  | ワード       | 1500円    | 3000円      |   |
| 3  | 2  | エクセル      | 1500円    | 3000円      |   |
| 4  | 3  | バワーポイント   | 2000円    | 3500円      |   |
| 5  | 4  | アクセス      | 4000円    | 6000円      |   |
| 6  | 5  | フォトショップ   | 4000円    | 6000円      |   |
| 7  | 6  | イラストレーター  | 5000円    | 7000円      |   |
| 8  | 7  | CAD       | 5000円    | 7000円      |   |
| 9  | 8  | ドリームウィーバー | 4000円    | 6000円      |   |
| 10 | 9  | HPビルダー    | 3500円    | 5000円      |   |
| 11 | 10 | FLASH     | 5000円    | 7000円      |   |
| 12 | 11 | ファイヤーワークス | 5000円    | 7000円      |   |
| 13 |    |           |          |            |   |

1.入力したら、セル 範囲を指定して、 右クリック

|   | 6             |    |                   | 配置        |                  | Di la   | 数値 |
|---|---------------|----|-------------------|-----------|------------------|---------|----|
| j | <b>f</b> ∡ 番号 |    | MS P <u>j</u> ʻ 🗸 | 11 🚽      | A A 🦉 - 🤆        | % , 🛷   |    |
|   | С             |    | BI                |           | 👌 - A - 🞲        | .00 -a+ | G  |
|   | 受講料(1時間)      | 受請 | 977 \ 1 0716      | · · · · · |                  |         |    |
|   | 1500円         |    |                   | ( 💷       | (U)綿佳1           |         |    |
|   | 1500円         |    |                   | ( 🗔       | 上罫線(P)           |         |    |
|   | 2000円         |    |                   |           | 左罫線(L)           |         |    |
|   | 4000円         |    |                   | 6 ggg     | 右罫線(R)           |         |    |
|   | 4000円         |    |                   | E         | 44 4.1 (A)       |         |    |
|   | 5000円         |    |                   |           | 秤なし(N)           |         |    |
|   | 5000円         |    |                   |           | 格子( <u>A</u> )   |         |    |
|   | 4000円         |    |                   | 6         | 外枠( <u>S</u> )   |         |    |
|   | 3500円         |    |                   | 1 EU      | 外枠太罫線(T)         |         |    |
|   | 5000円         |    |                   |           |                  |         |    |
|   | 5000円         |    |                   | - 🔛       | ト二重新線(B)         |         |    |
|   |               |    |                   |           | ( <u>H</u> )線霍太不 |         |    |
|   |               |    |                   |           | 上罫線 + 下罫線        | (D)     |    |

2.ミニツールバー が表示されるの で、罫線から格 子をクリック。

|    | A B |           | С        | D          | E |
|----|-----|-----------|----------|------------|---|
| 1  | 番号  | 教科        | 受講料(1時間) | 受講料(1時間出張) |   |
| 2  | 1   | ワード       | 1500円    | 3000円      |   |
| 3  | 2   | エクセル      | 1500円    | 3000円      |   |
| 4  | 3   | バワーボイント   | 2000円    | 3500円      |   |
| 5  | 4   | アクセス      | 4000円    | 6000円      |   |
| 6  | 5   | フォトショップ   | 4000円    | 6000円      |   |
| 7  | 6   | イラストレーター  | 5000円    | 7000円      |   |
| 8  | 7   | CAD       | 5000円    | 7000円      |   |
| 9  | 8   | ドリームウィーバー | 4000円    | 6000円      |   |
| 10 | 9   | HPビルダー    | 3500円    | 5000円      |   |
| 11 | 10  | FLASH     | 5000円    | 7000円      |   |
| 12 | 11  | ファイヤーワークス | 5000円    | 7000円      |   |
| 13 |     |           |          |            |   |

| В         | С             | D          | Е | F | G | Н        | Ι |
|-----------|---------------|------------|---|---|---|----------|---|
| <u>教科</u> | 受講料(1時間)      | 受講料(1時間出張) |   |   |   |          |   |
|           | 1500円         | 3000円      |   |   |   | _        |   |
|           | 1500円         | 3000円      |   | 1 |   | <u> </u> |   |
| イント       | 2000円         | 3500円      |   |   |   |          |   |
|           | 4000円         | 6000円      |   |   |   |          |   |
| ップ        | 4000円         | 6000円      |   |   |   |          |   |
| ,ニカニ      | 5000 <b>m</b> | 7000円      |   |   |   |          |   |

| E | F | G | Н | Ι |
|---|---|---|---|---|
|   |   |   |   |   |
|   |   |   |   |   |
|   | 1 | , | Į |   |
|   |   |   |   |   |
|   |   |   |   |   |

## 3.任意のセルをアクティブ にし、数式から、関数の 挿入をクリック。

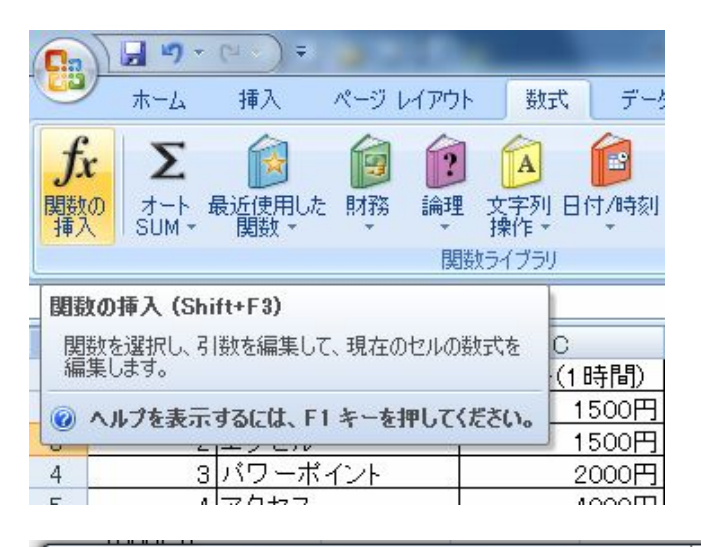

| I | 関数の挿入                                                                                             |
|---|---------------------------------------------------------------------------------------------------|
|   | 関数の検索(S):                                                                                         |
|   | 何がしたいかを簡単に入力して、「検索開始」をクリックしてください。 検索開始(G)                                                         |
| L | 関数の分類( <u>C</u> ): すべて表示 ▼                                                                        |
|   | 関数名( <u>N</u> ):                                                                                  |
|   | VARPA<br>VDB                                                                                      |
|   | VLOOKUP<br>WEEKDAY                                                                                |
|   | WEEKNUM                                                                                           |
|   | WORKDAY                                                                                           |
|   | VLOOKUP(検索値,範囲)列番号,検索方法)<br>指定された範囲の 1 列目で特定の値を検索し、指定した列と同じ行にある値を返しま<br>す。テーブルは昇順で並べ替えておく必要があります。 |
|   |                                                                                                   |
|   | <u>この関数のヘルプ</u> OK キャンセル                                                                          |

4.関数の挿入ダイ アログが表示され るので、
VLOOKUP を選ぶ。

|     | A  | В         | С        | D          |  |
|-----|----|-----------|----------|------------|--|
| 1   | 番号 | 教科        | 受講料(1時間) | 受講料(1時間出張) |  |
| 2   | 1  | ワード       | 1500円    | 3000円      |  |
| 3   | 2  | エクセル      | 1500円    | 3000円      |  |
| 4   | 3  | バワーポイント   | 2000円    | 3500円      |  |
| 5   | 4  | アクセス      | 4000円    | 6000円      |  |
| 6   | 5  | フォトショップ   | 4000円    | 6000円      |  |
| - 7 | 6  | イラストレーター  | 5000円    | 7000円      |  |
| 8   | 7  | CAD       | 5000円    | 7000円      |  |
| 9   | 8  | ドリームウィーバー | 4000円    | 6000円      |  |
| 10  | 9  | HPビルダー    | 3500円    | 5000円      |  |
| 11  | 10 | FLASH     | 5000円    | 7000円      |  |
| 12  | 11 | ファイヤーワークス | 5000円    | 7000円      |  |
| 13  |    |           |          |            |  |

| 関数の引数                        | 8 ×                                                                                                    |
|------------------------------|----------------------------------------------------------------------------------------------------|
| VLOOKUP                      |                                                                                                    |
| 検索値                          | F3 📧 = 1                                                                                                  |
| 範囲                           | \$A\$2:\$D\$12  (1."ワード"."1500円"."3000円":2."エクセノ                                                          |
| 列番号                          | 2 💽 = 2                                                                                                   |
| 検索方法                         | false 💽 = FALSE                                                                                           |
| 指定された範囲の 1 列目で特定<br>必要があります。 | = "ワード"<br>定の値を検索し、指定した列と同じ行にある値を返します。テーブルは昇順で並べ替えておく                                                     |
|                              | 検索方法 (には検索値と完全に一致する値だけを検索するか、その近似値を含めて検索す<br>るかを、論理値(近似値を含めて検索 = TRUE または省略、完全一致の値を<br>検索 = FALSE)で指定します。 |
| 数式の結果 = ワード                  |                                                                                                    |
| <u>この関数のヘルプ(H)</u>           | OK キャンセル                                                                                                  |

| 検索値  | F3 💽           | = | 1        |
|------|----------------|---|----------|
| 範囲   | \$A\$2:\$D\$12 | = | {1."ワード" |
| 列番号  | 2              | = | 2        |
| 検索方法 | false 💽        | = | FALSE    |
|      |                | = | "ワード"    |

5.検索値にF3、範囲に\$A\$2:\$D\$12、列番号に2、検索方 法にfalseと入力する。

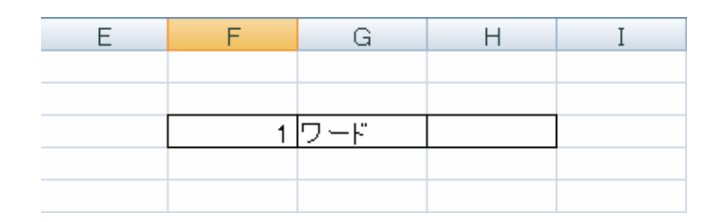

6.G3のセルにワードと入力されました。

7.検索値とは、F3のセルの番号1のことです。
範囲とは、A2セルから、D12セルまでのことです。
\$マークで、挟まれているのは、絶対参照で、セル範囲を固定することを指します。絶対参照は、F4キーで、設定できます。(範囲を選択してからF4キーを押すと、上記のように表示される。)
絶対参照とは、ここから、ここまでのセル範囲を絶対的に参照する(固定する)という意味があります。
(※反対に相対参照という言葉もあります。)
列番号に2を入力したのは、教科の列が、番号の列より、2番目にあるからです。
検索方法にfalseを入力したのは、検索値が完全に一致するデータがある場合データが抽出されるために、入力しました。(False=0でも、OKです。エラー値の場合、[#N/A]が戻り値として返されます。)

8.それでは、実践問題として、列3番目の授業料(1時間出 張)の値を関数を用いて、値を出してみましょう。

| 検索値  | F3             | <b>K</b>   | Ξ | 1                                                |
|------|----------------|------------|---|--------------------------------------------------|
| 範囲   | \$A\$2:\$D\$12 | 6          | Ξ | {1, <sup>~</sup> ワード <sup>~</sup> . <sup>~</sup> |
| 列番号  | 3              | 5          | Ξ | 3                                                |
| 検索方法 | false          | <b>K</b> ] | = | FALSE                                            |
|      |                |            | = | ″ 1500円″                                         |

9.以上が、答えになります。

検索値・範囲・検索方法は先ほどと一緒ですが、列番号だけは、番号の列から、3番目の列を参照するので、3と入力します。

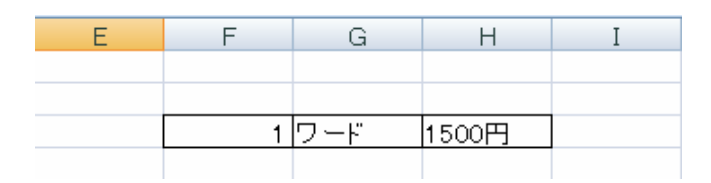

10.H3に1500円と表示されました。

11.次に、F3に2、3、4、5、6、7、8、9、10、11と入力してみ ま

しょう。

| E | F | G    | Н     | Ι |
|---|---|------|-------|---|
|   |   |      |       |   |
|   |   |      |       |   |
|   | 2 | エクセル | 1500円 |   |
|   |   |      |       |   |

| E | F  | G   | Н     | Ι |
|---|----|-----|-------|---|
|   |    |     |       |   |
|   |    |     |       |   |
|   | 7. | CAD | 5000円 |   |
|   |    |     |       |   |

12.このように表示されました。

13.お分かりですか、VLOOKUP関数とは、検索するため

の関数なのです。